## I.「電話応対コンクール・録音審査」参加ご予約方法のご案内

## ●ご予約URL https://net489.info/hokkaido/

1 ユーザ情報の登録 ※仕様によって、表示内容が異なる場合があります

※最初に「ユーザー登録」が必要となりますので、「こちら」からをクリックして

登録をして下さい。

※登録がお済の方は、STEP5にお進み下さい。 「メールアドレス」と「パスワード」を入力して、ログインして下さい。

| STEP1<br>ユーザ情報の登録を | ● 論表日本電信電話ユーザ協会<br>札幌地区大会・千歳恵庭地区大会<br>電話応対コンクール テネタコンステム                                                                                                    |                                                              |
|--------------------|----------------------------------------------------------------------------------------------------|--------------------------------------------------------------|
| 最初にして下さい。          | メールアドレスとバスワードを入力後、                                                                                                    | ♥初めての方はこちら                                                   |
|                    | <ul> <li>メールアドレス:</li> <li>パスワード:</li> <li>ログイン</li> <li>・一度ユーザー登録していただくと、<br/>次からはメールアドレスとパスワードでログインできます。</li> <li>・同じアドレスで再度ユーザー登録していただくことはできません。<br/>パスワードを忘れた方はごちらからご確認下さい。</li> <li>・パスワードやユーザー情報を変更されたい方は、<br/>ログイン後「プロファイル確認・編集」をクリックしてください。</li> <li>▼初めての方はこちら</li> <li>ご予約にはユーザー登録が必要となります。<br/>ユーザー登録がまたのかたは、こちらからご登録ください。</li> </ul> | ご予約にはユーザー登録が必要となります。<br>ユーザー登録がまだのかたは、 <u>こちら</u> からご登録ください。 |

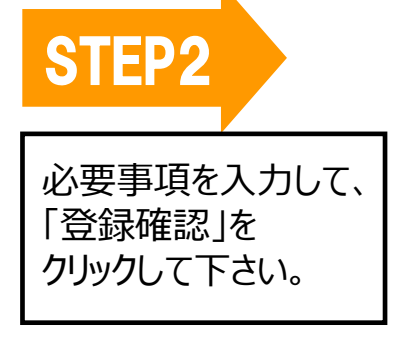

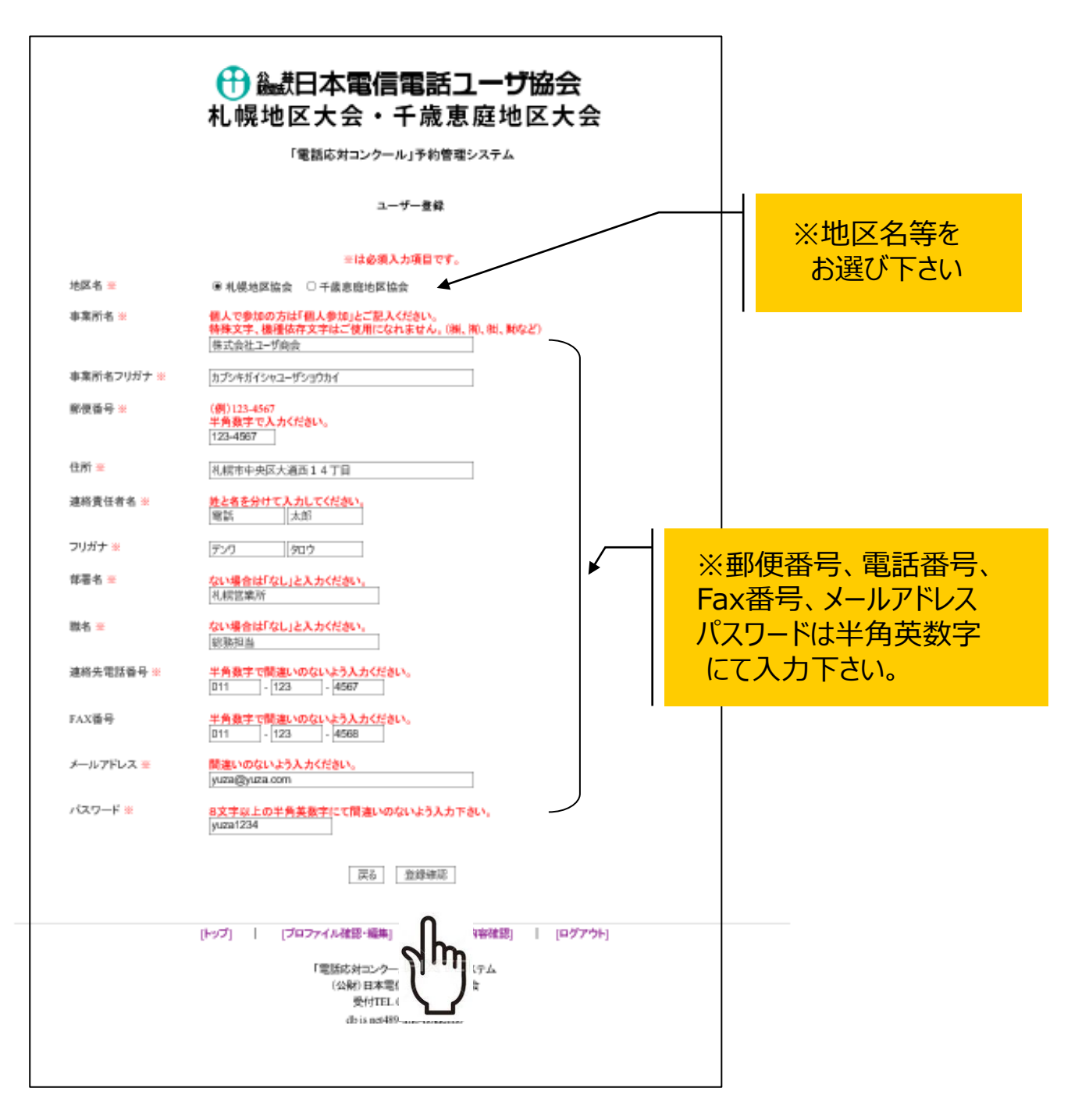

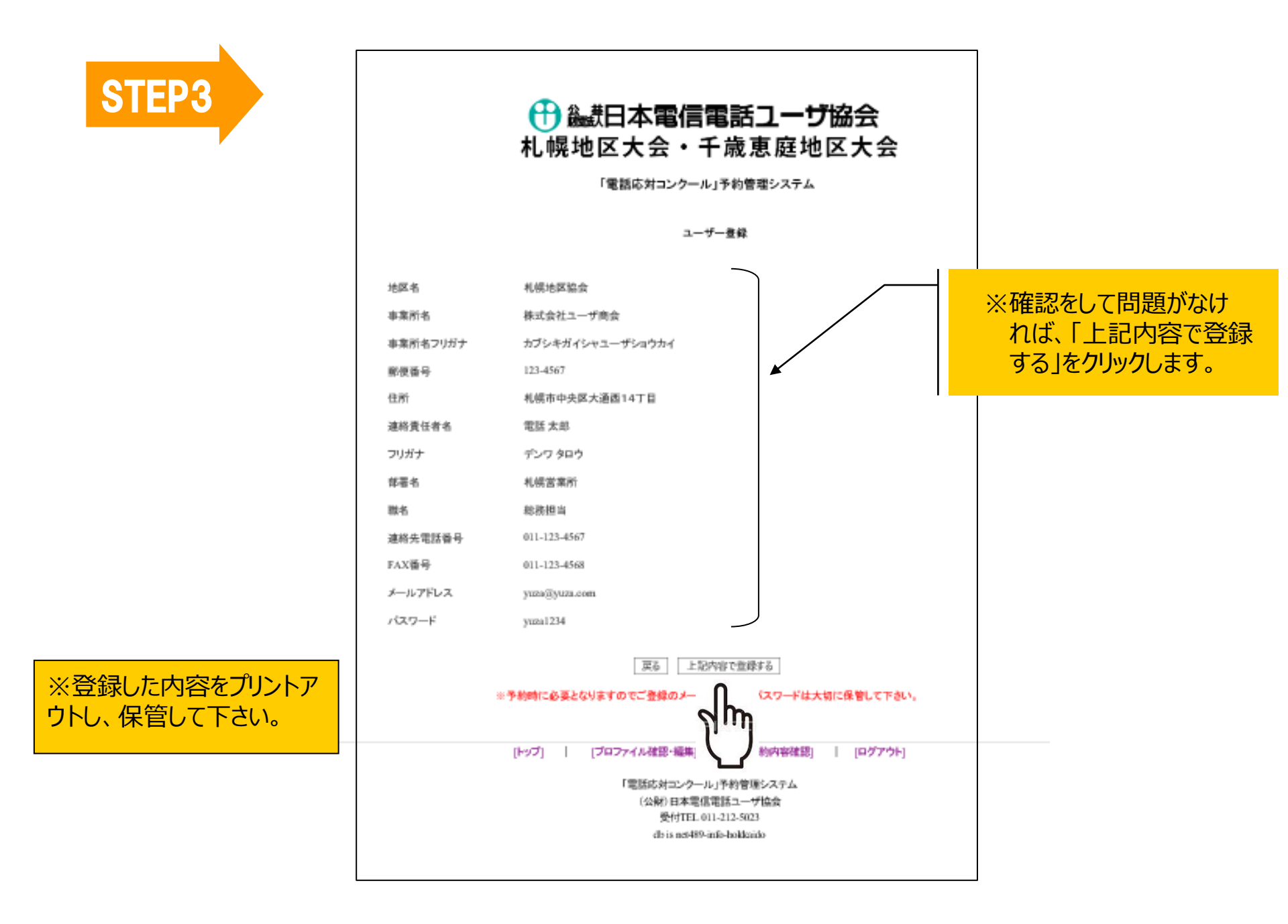

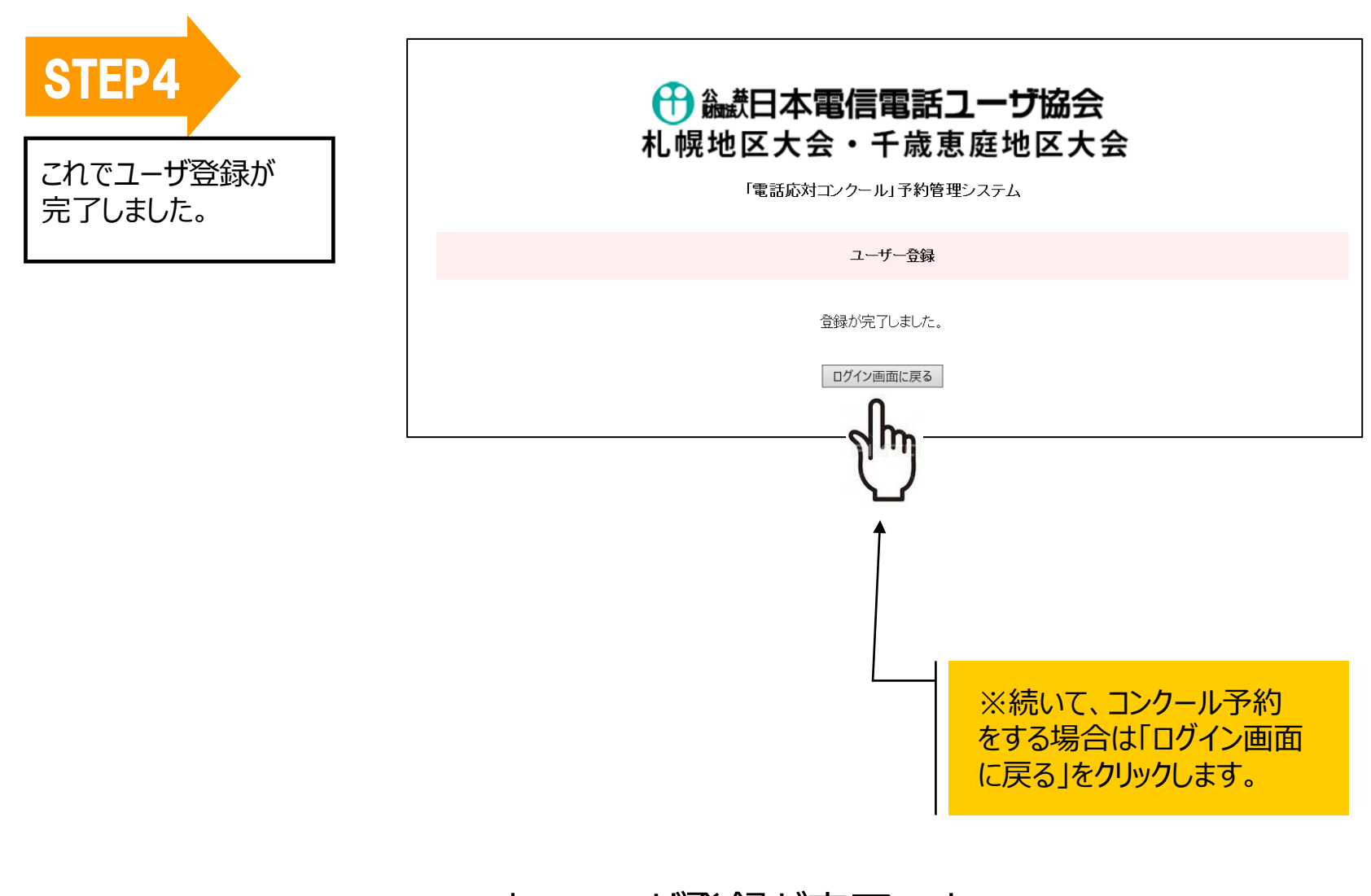

# これでユーザ登録が完了です。

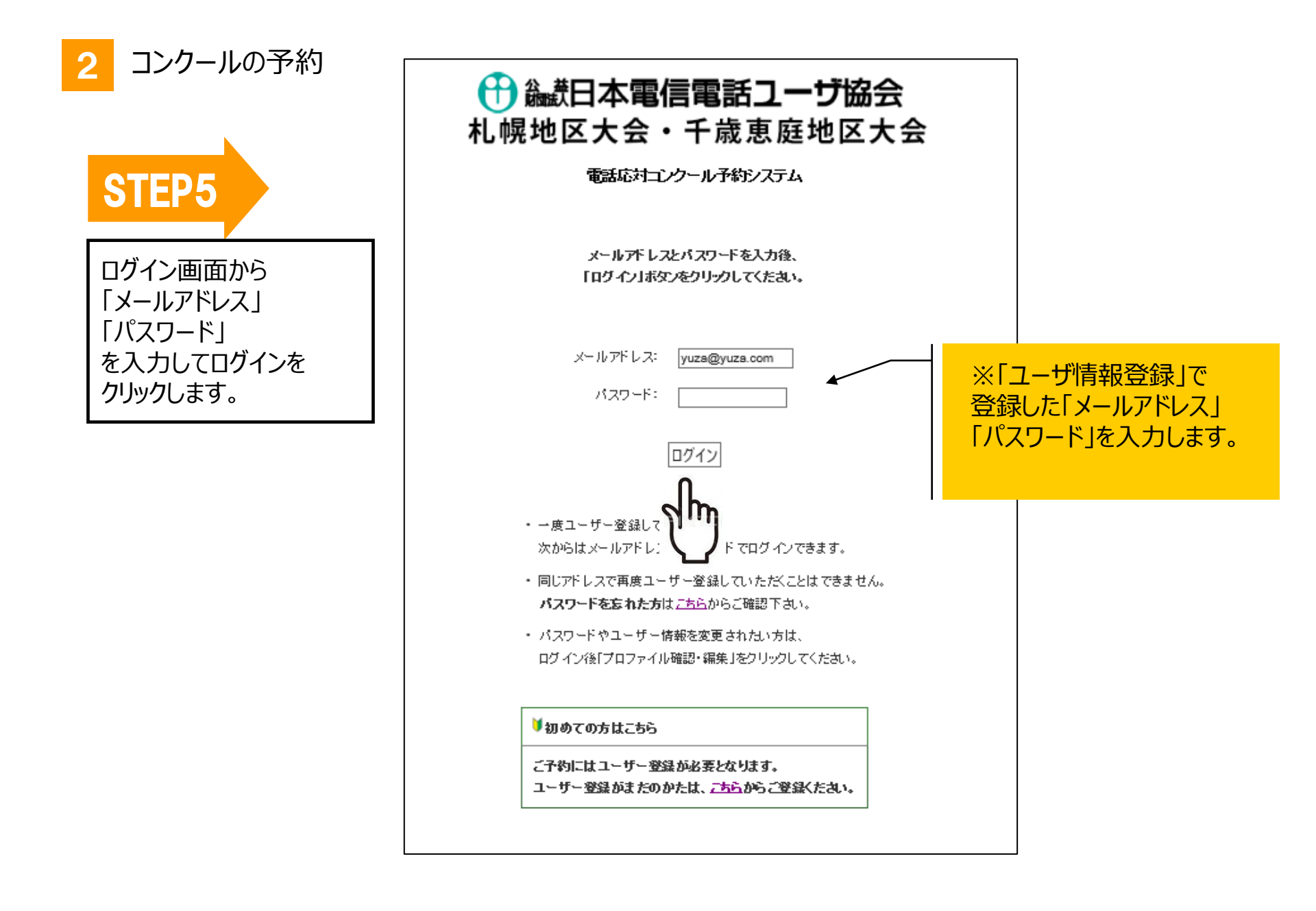

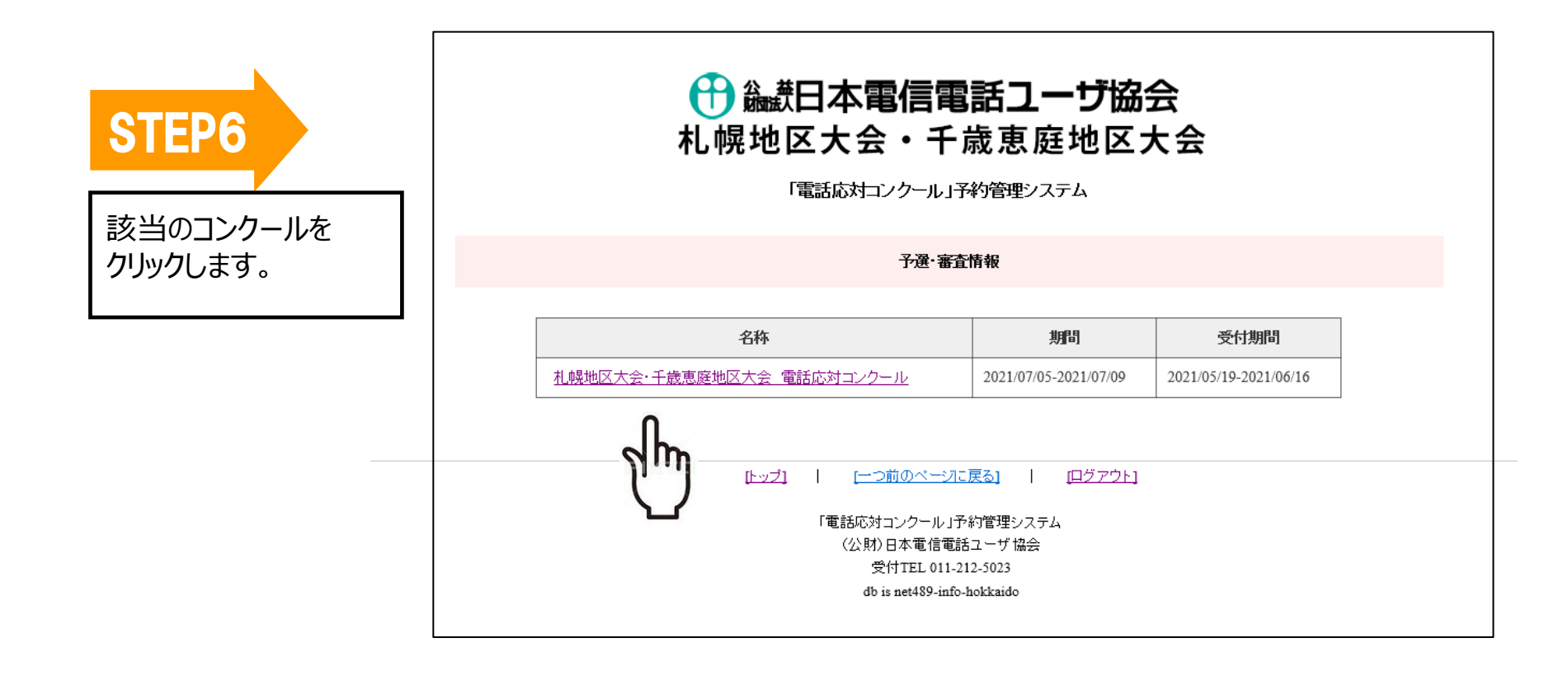

続いてカレンダーが表示されますので、コン クールに参加する月日、時間帯を選んで 頂きます。

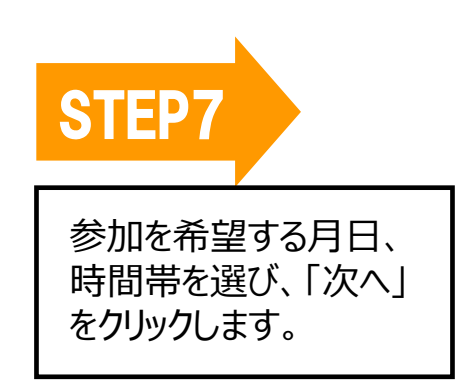

# 金融<br/> 日本電信電話ユーザ協会<br/> 札幌地区大会・千歳恵庭地区大会

「電話応対コンクール」予約管理システム

札幌地区大会・千歳恵庭地区大会 電話応対コンクール

ご予約されたい時間帯をクリックしてください。 ×がついている時間帯は、すでにご予約済みです。 期間:2021年07月05日(月)~2021年07月09日(金)

|    |    | n93 | 時間帯             |                 |                 |                 |                 |                 |                 |                 |                 |  |  |
|----|----|-----|-----------------|-----------------|-----------------|-----------------|-----------------|-----------------|-----------------|-----------------|-----------------|--|--|
| ļ  |    | 日   | 09:30~<br>10:00 | 10:00~<br>11:00 | 11:00~<br>12:00 | 12:00~<br>13:00 | 13:00~<br>14:00 | 14:00~<br>15:00 | 15:00~<br>16:00 | 16:00~<br>17:00 | 17:00~<br>17:30 |  |  |
| 07 | 05 | 月   | ×               | ۲               | 0               |                 | 0               | 0               | 0               | 0               | ×               |  |  |
| 07 | 06 | 火   | ×               | h               | 0               |                 | 0               | 0               | 0               | 0               | ×               |  |  |
| 07 | 07 | 水   | ×               | gin             | 0               |                 | 0               | 0               | 0               | 0               | ×               |  |  |
| 07 | 08 | 木   | ×               |                 | 0               |                 | 0               | 0               | 0               | 0               | ×               |  |  |
| 07 | 09 | 金   | ×               | 0               | 0               |                 | 0               | 0               | 0               | 0               | ×               |  |  |
|    |    |     |                 | Ŀ               | <u>戻る</u>       | )次 /            |                 | 択)<br>[ログアウト]   | l               |                 |                 |  |  |

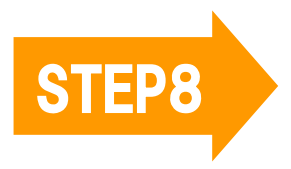

### 時間枠を選択して、「次へ」をクリックします。

#### 🕀 🍇 武日本電信電話ユーザ協会 札幌地区大会・千歳恵庭地区大会 「電話応対コンクール」予約管理システム 札幌地区大会・千歳恵庭地区大会 電話応対コンクール 1人の持ち時間は10分ずつです。 ご予約されたい時間枠をクリックしてください。 ×がついている時間枠は、すでにご予約済みです。 時間帯:2021年07月05日(月) 10:00~11:00 10:00~10:10 10:10~10:20 10:20~10:30 10:30~10:40 10:40~10:50 10:50~11:00 〇 残2席 ۲ 残0席 残2席 残2席 残2席 残2席 戻る 次 へ (内容確認) [トップ] [一つ前のページに戻る] [ログアウト]

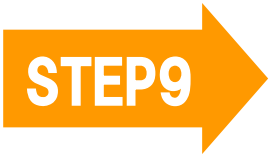

予約内容が表示されますので、 問題がなければ「次へ」を クリックします。

### 

「電話応対コンクール」予約管理システム

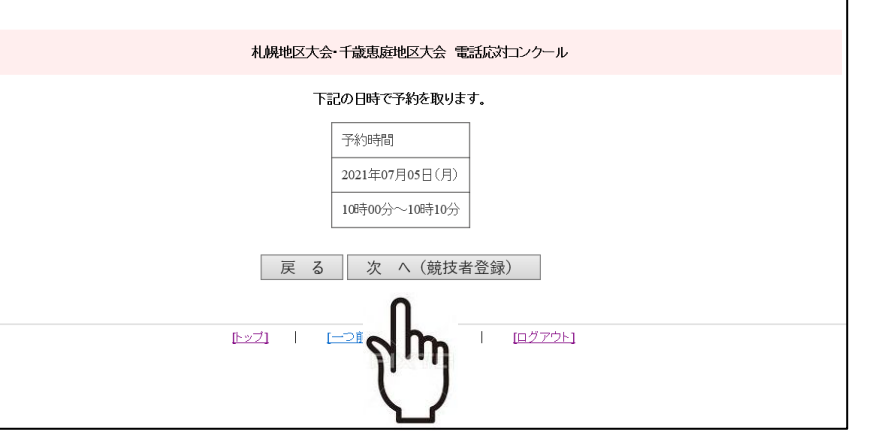

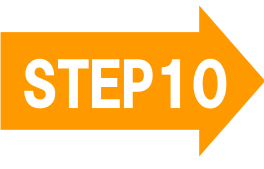

競技者の名前、応対電話番号等を入力。 また、過去に出場経験のある方は「回数」を、 一次審査のランク(S~D)を開示してほしい 方は「要」を入力してください(別途通知)。 内容が表示されますので、問題がなけ 入力完了しましたら「次へ」をクリックします。 れば「次へ」(上記の内容で予約す る)をクリックします。 STEP11 🕀 🍇 新日本電信電話ユーザ協会 札幌地区大会・千歳恵庭地区大会 🕀 🍇 田本電信電話ユーザ協会 「電話応対コンクール」予約管理システム 札幌地区大会・千歳恵庭地区大会 礼幌地区大会・千歳恵彦地区大会 電気応対コンクール 「電話応対コンクール」予約管理システム 競技者の名前、フリガナ、応対電話番号を入力してください。 礼幌地区大会・千歳恵庭地区大会 電話応対コンクール 地区名: ⑧札幌地区協会 〇千歲恵庭地区協会 下記の日時で予約を取ります。 競技者名: (姓) 電話 (名)花子 予約時間 フリガナ: (姓) デンワ (名)/けコ 2021年07月05日(月) 応対電話番号: 011 - 123 - 4567 10時00分~10時10分 過去の出場回数/ランク開示英否 [ 回/ ]: 5回/要 個別評価シート: 図 個別評価シートを申込む(会員2,200円・一般3,300円) 地区名 札幌地区協会 競技者名 電話花子 R 間枠変更) クリア 次 へ (上記内容で予約する) フリガナ デンワハナコ 応対電話番号 011-123-4567 [トップ] | [一つ前のページに戻る] | [ログアウト] 5回/荽 過去の出場回数/ランク開示要否 [ 回/ ] 「霊妖広対コンクール」予約管理システム 個別評価シート 申込む (公解)日本電信電話ユーザ協会 受付TEL 011-212-5023 次 へ (上記内容で予約する) db is net489-info-boldcaido 戻る [Hy7] | [-->### [ [Pグアウト] 「電話応対コンク ハテム (公解)日本 た合 受付TE

db is net489-info-boldcaido

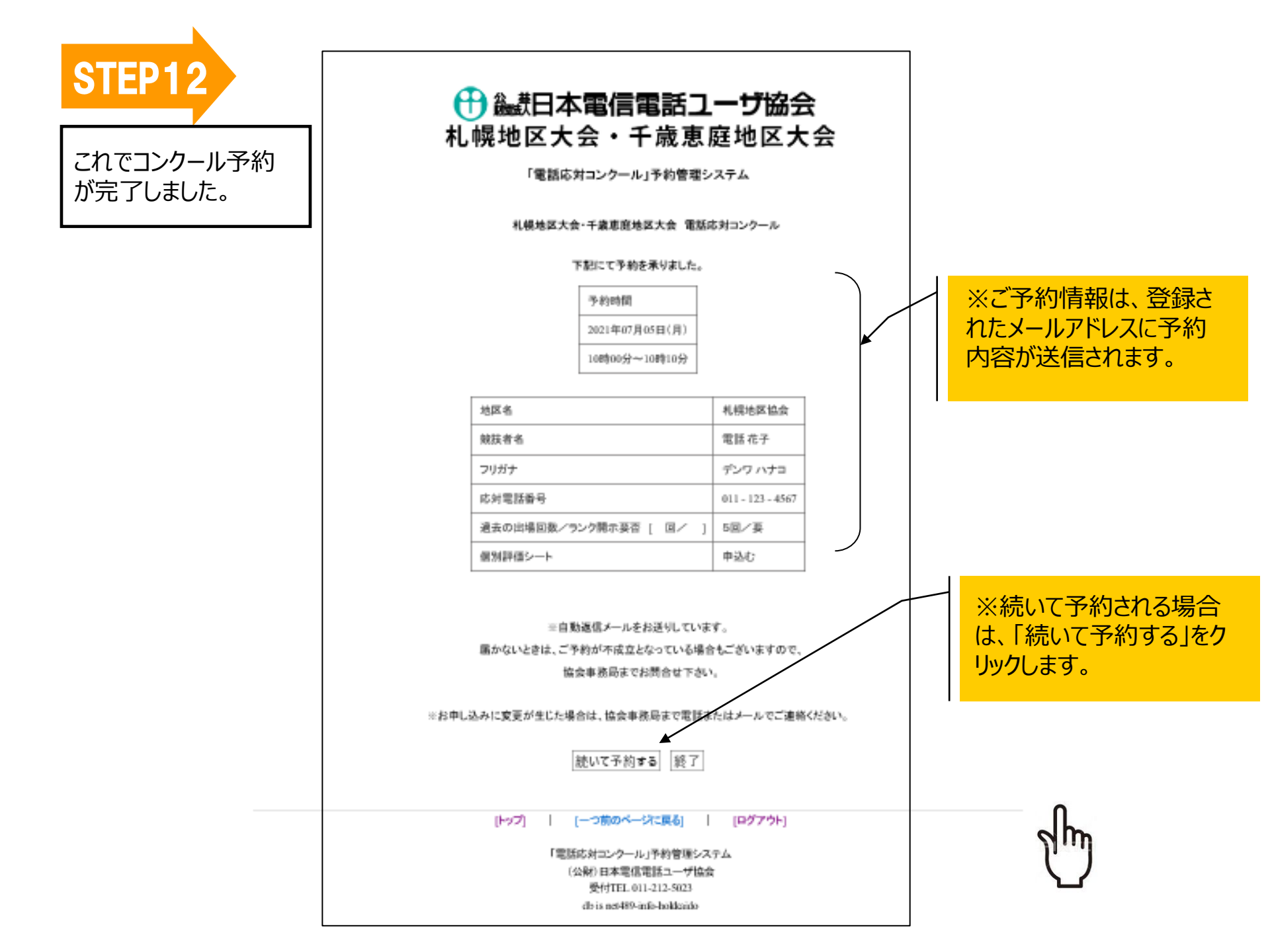

Ⅱ.「電話応対コンクール・録音審査」登録情報等の変更・取消について

※ 一度登録した情報の変更・取消は事務局で実施することとなります。

1. 「予約日時」の変更について ①変更したい日時で再度予約する ②連絡責任者は、様式1に変更情報を記入したファイル を、メールに添付し事務局に申請する。 ③事務局にて旧予約済日時を取消し後、メールで 連絡責任者へ通知する 2. 「競技者」「応対電話番号」「ランク開示要否」「個別評 価シート有無しの変更について ①連絡責任者は、様式1に変更情報を記入したファイル を、メールに添付し事務局に申請する。 ②事務局にて変更処理後、メールで連絡責任者へ通知 する 3.参加取消について ①連絡責任者は、様式1の出場取消□にチェック入れた ファイルを、メールに添付し事務局に申請する。 ②事務局にて取消処理後、メールで連絡責任者へ通知 する。

(メールアドレス: n.shien3@bz04.plala.or.jp)

| ₩12/          |     |      |            |     |     |     | 2021 | 年月 |
|---------------|-----|------|------------|-----|-----|-----|------|----|
| 7 励云 争 伤 问 90 |     |      |            |     |     |     |      |    |
| 12021年度電話     | 古応対 | コンク- | - <i>n</i> | ·蘇南 | 言審了 | €」変 | と更等  | 依賴 |
|               | 〈弦  | 更前予  | 約状         | 況〉  | [   |     | 入力。  | 必須 |
| 予 約           | Ħ   | 2021 |            | 年   |     | 月   |      | Ħ  |
| 予約時           | 間   | 時    |            | 分   |     | 時   |      | 分  |
| 会 社           | 名   |      |            |     |     |     |      |    |
| 競 技           | 者   |      |            |     |     |     |      |    |
| フリガ           | +   |      |            |     |     |     |      |    |
| 応対電話番         | 号   |      | -          |     |     | -   |      |    |
| ランク開          | 示   |      |            |     |     |     |      |    |
| 個別評価シー        | ۲.  |      |            |     |     |     |      |    |
|               |     |      | 2          | _   |     |     |      |    |
|               | 〈玄  | 医更後予 | 約状         | 況〉  |     |     |      |    |
| 予 約           | B   | 2021 |            | 年   |     | 月   |      | Ħ  |
| 予約時           | 間   | 時    |            | 分   |     | 時   |      | 分  |
| 競 技           | 者   |      |            |     |     |     |      |    |
| フリガ           | +   |      |            |     |     |     |      |    |
| 応対電話番         | 号   |      | -          |     |     | -   |      |    |
| ランク開          | 示   |      |            |     |     |     |      |    |
| 個別評価シー        | 1   |      |            |     |     |     |      |    |
| 出場取           | 消   |      |            |     |     |     |      |    |
| 連絡責任          | 者   |      |            |     |     |     |      |    |
| 連絡責任          | 者   |      |            |     |     |     |      |    |